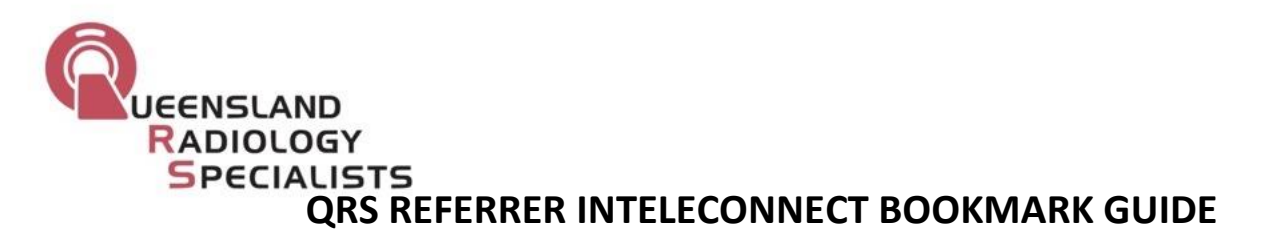

## To save a link to the login screen on your desktop:

- 1. Go to your web-browser (google chrome works best) and type in https://pacs.qldradiologyspecialists.com.au
- 2. On **Google Chrome**, hit the 3 dots next to the address bar, "more tools" then "create shortcut"

| pacs.qldradiologyspecialists.com.au/Portal/app?_page_ts_=1565682279739                                                      | x (i)                                                                                               |
|----------------------------------------------------------------------------------------------------|----------------------------------------------------------------------------------------------------|
| D RADIOLOGY SPECIALISTS                                                                                                    | New tab Ctrl+<br>New window Ctrl+N<br>New incognito window Ctrl+Shift+N                             |
| Welcome Alastair Collett My notifications Critical                                                                          | History  Downloads Ctrl+J Bookmarks                                                                 |
| e, id, accession                                                                                                    | Zoom - 100% + []                                                                                    |
| Data rango Last 7 days                                                                                                    | Print Ctrl+P<br>Cast<br>Find                                                                        |
| Date range     Last / udys     V     So                                                                                     | More tools Ctrl+S                                                                                   |
| l organizations, All locations) Last                                                                                        | Edit Cut Copy Paste Create shortcut                                                                 |
| count does not have a RIS ID. Referred patients cannot be found without a RIS ID. Plea<br>to be added to your user account. | Settings     Clear browsing data     Ctrl+Shift+Del       Help     ►     Task manager     Shift+Esc |
|                                                                                                    | Exit Developer tools Ctrl+Shift+I                                                                   |

For other browsers, right click on the desktop and select "New- Shortcut"

| View                                        |           | Folder         Shortcut         Microsoft Access Database         Bitmap image         Contact         Microsoft Word Document |
|---------------------------------------------|-----------|----------------------------------------------------------------------------------------------------|
| View<br>Sort by<br>Refresh                  | >         | <ul> <li>Microsoft Access Database</li> <li>Microsoft PowerPoint Presentation</li> <li>Microsoft Publisher Document</li> </ul> |
| Paste<br>Paste shortcut<br><b>Undo Ne</b> w | Ctrl+Z    | Rich Text Format Text Document Microsoft Excel Worksheet                                                                       |
| New Display settings                        | $\rangle$ | Compressed (zipped) Folder                                                                                                    |

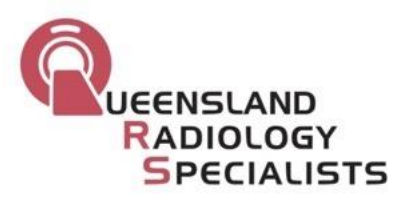

Then type <u>https://pacs.qldradiologyspecialists.com.au</u> and QRS Inteleconnect on the next page.

| Type the location of the item:              |       |
|---------------------------------------------|-------|
| https://pacs.qldradiologyspecialists.com.au | Brows |

## What would you like to name the shortcut?

Type a name for this shortcut:

QRS InteleConnect

3. This should now create a launchable link to the login page on your desktop (please note, you will only get the icon below using Google Chrome, other methods will have a generic browser icon)

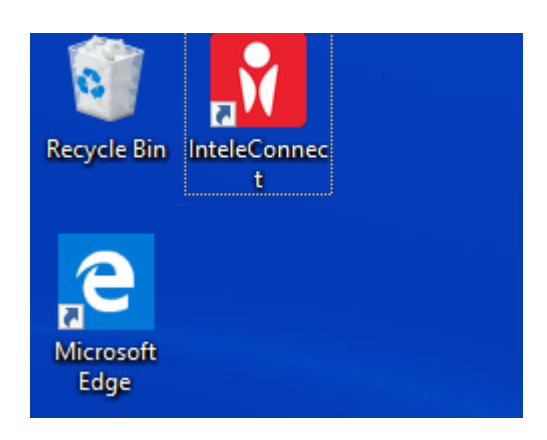

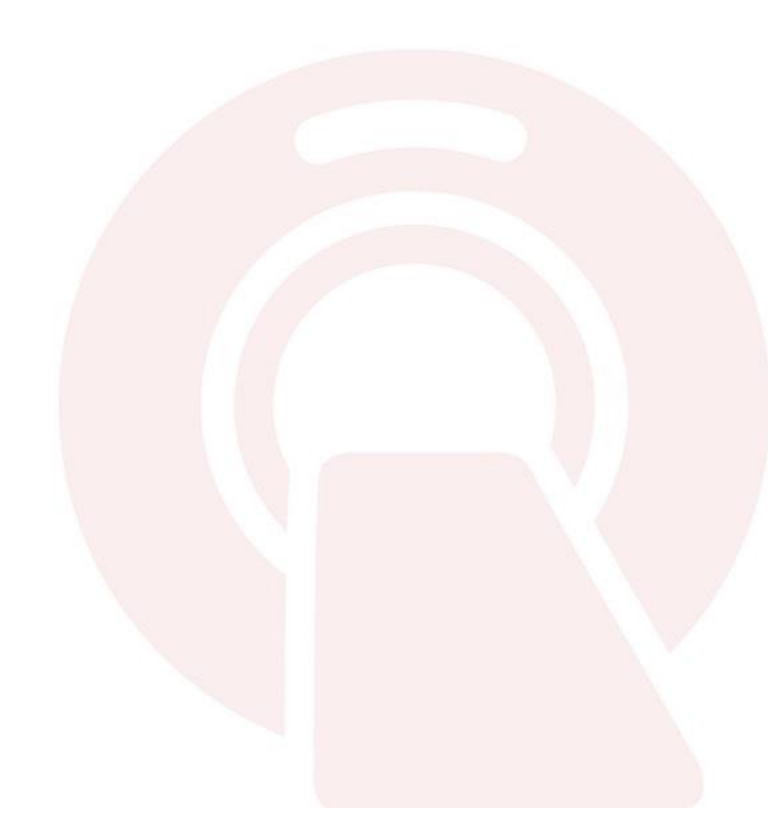